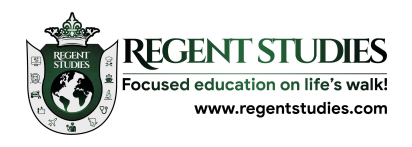

### stop

## park

### bunch

### mend

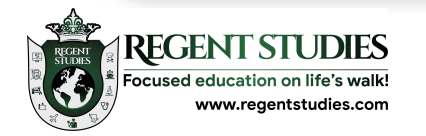

### dish

## thank

### crash

### match

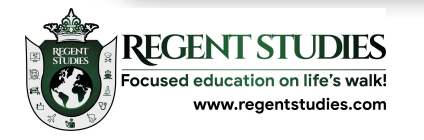

## bark

# night

fizz

### circus

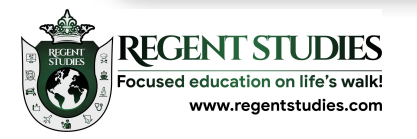

### room

goal

Cross

fuss

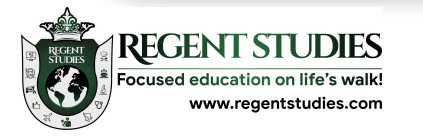

## boat

### buzz

### melt

### stitch

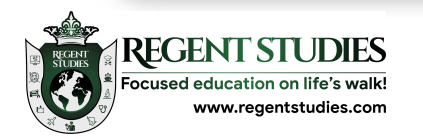

# hurry

## bunny

### marry

fly

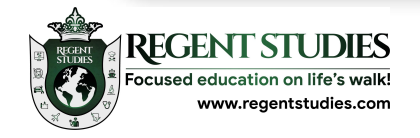

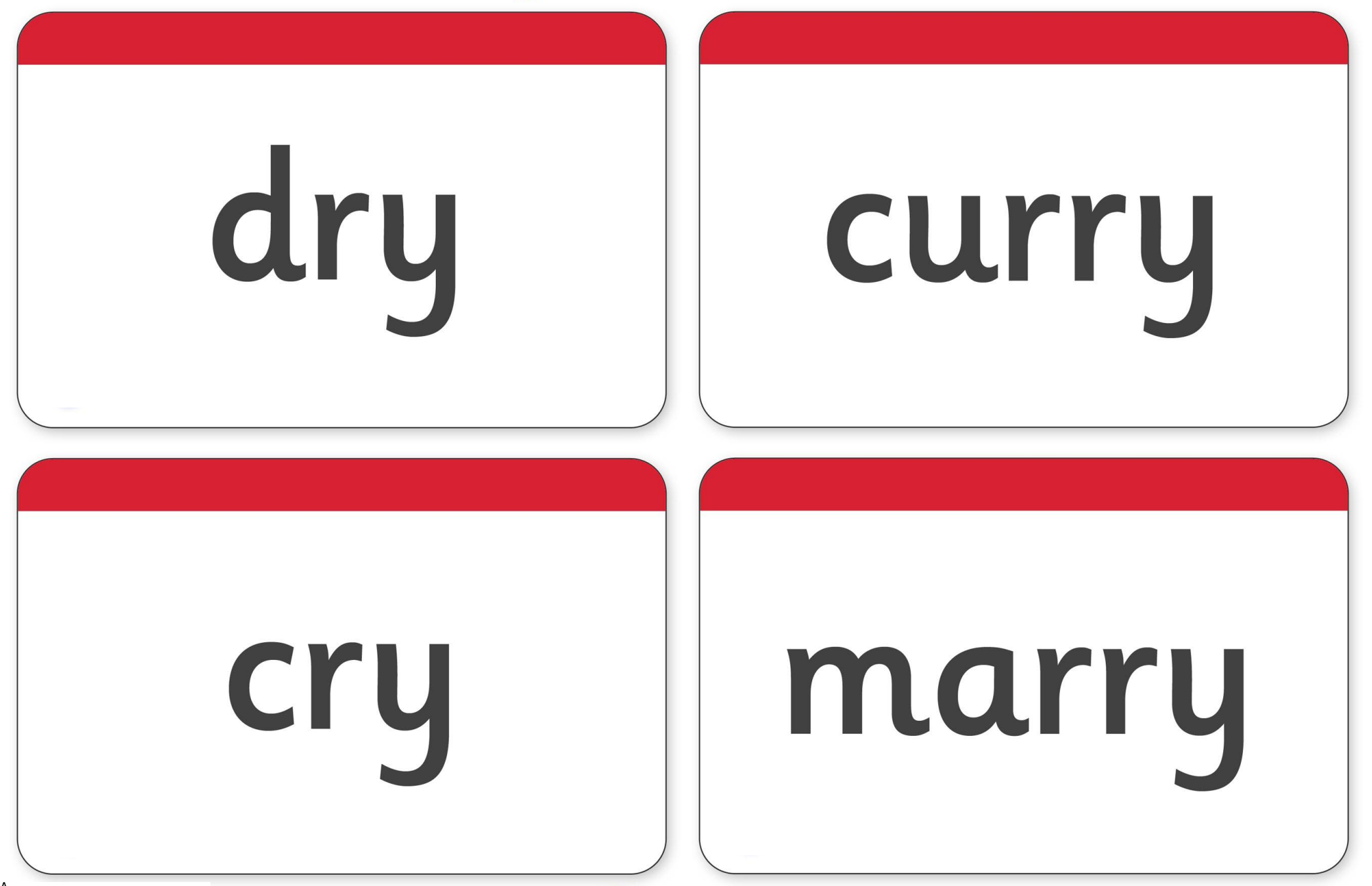

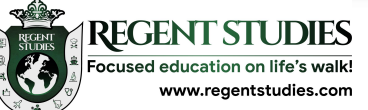

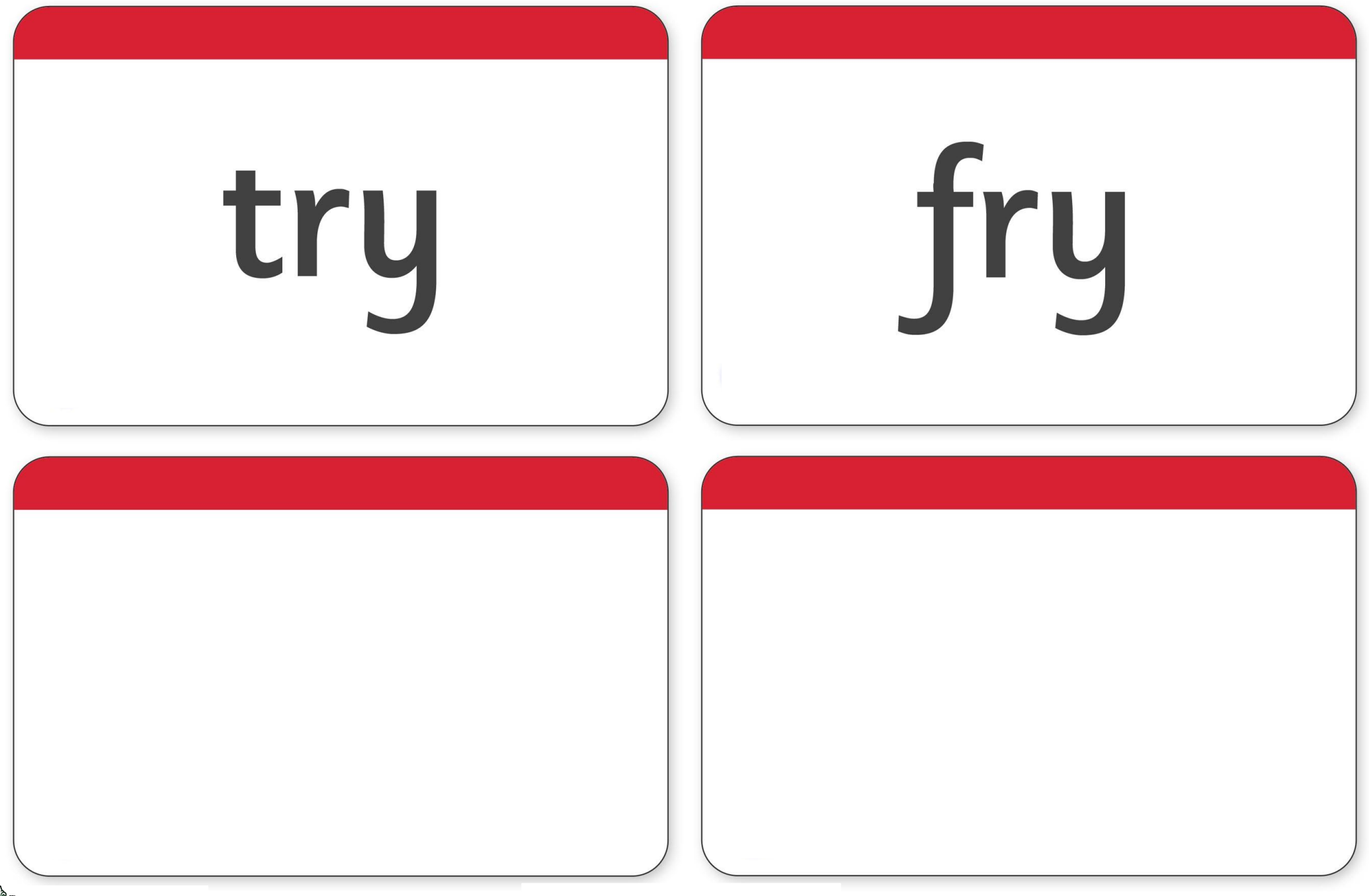

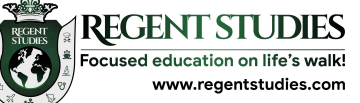

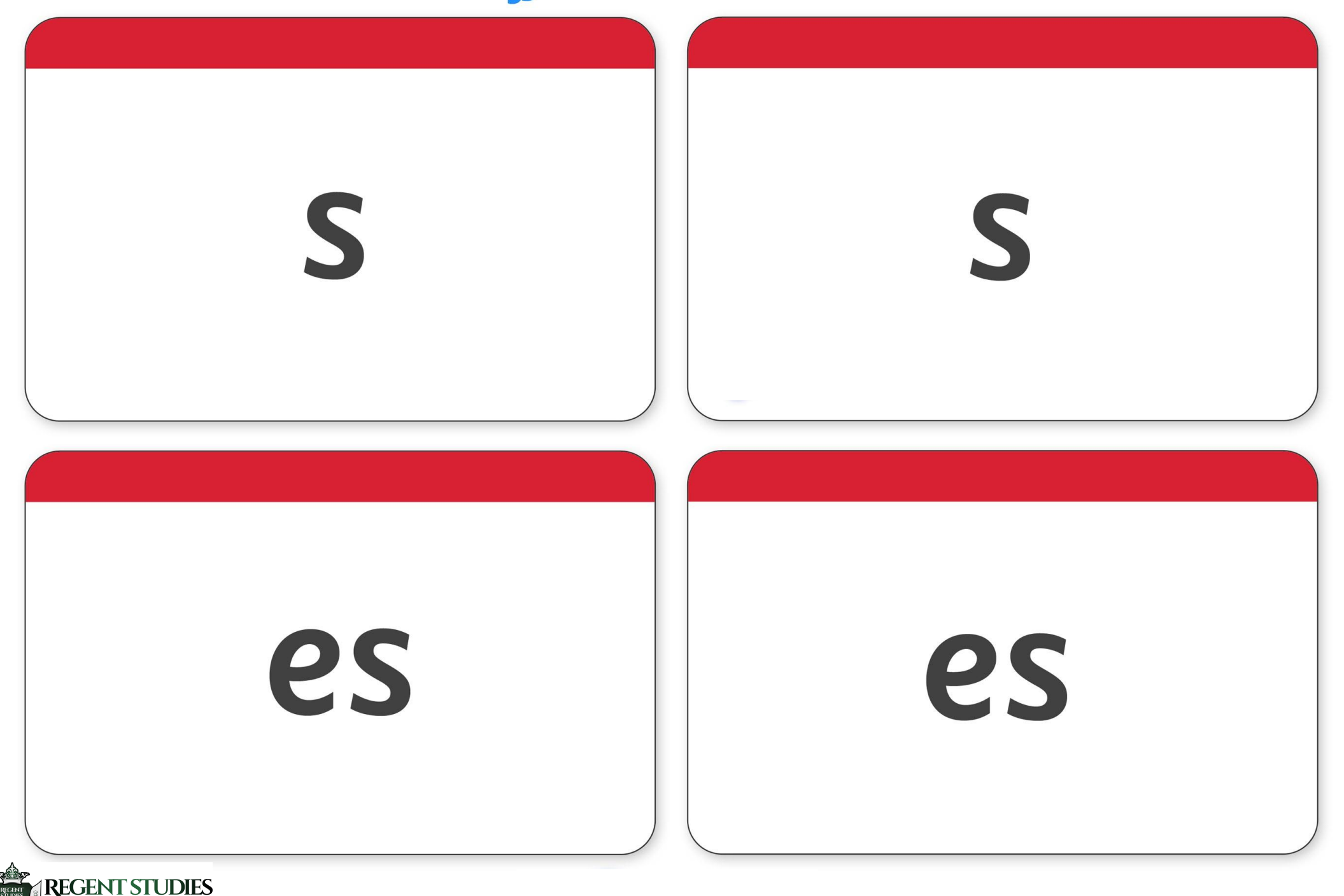

Focused education on life's walk! www.regentstudies.com

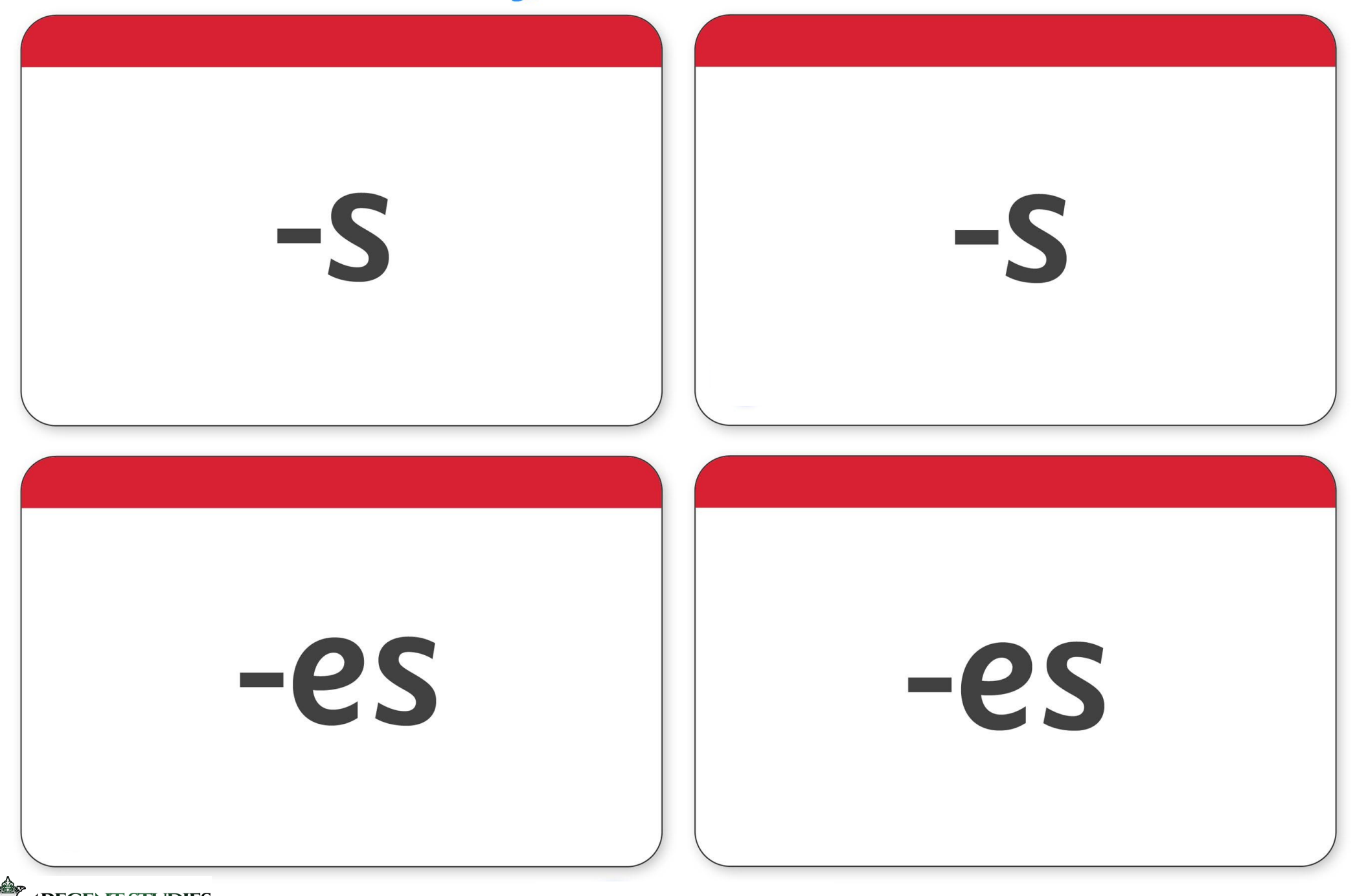

Focused education on life's walk! www.regentstudies.com

## <u>stops</u>

## parks

### bunch<u>es</u>

### mends

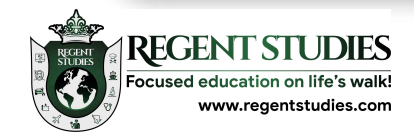

## dish<u>es</u>

## thanks

### <u>crashes</u>

### matches

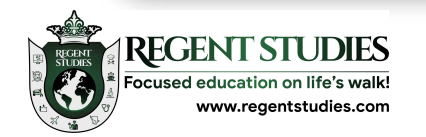

## barks

# nights

## fizzes

### <u>circuses</u>

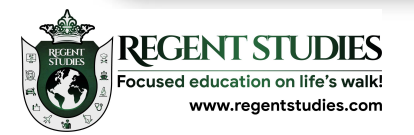

### rooms

# fusses

## goals

### <u>crosses</u>

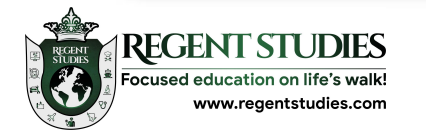

## boats

### buzzes

### melts

## <u>stitches</u>

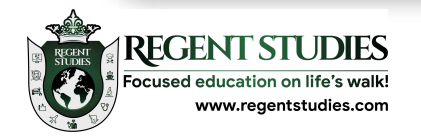

## hurries

bunnies marries

flies

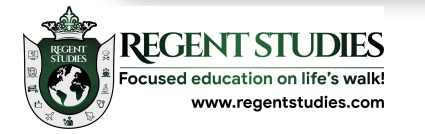

## dries

### curries

### cries

# puppies

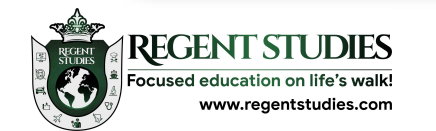

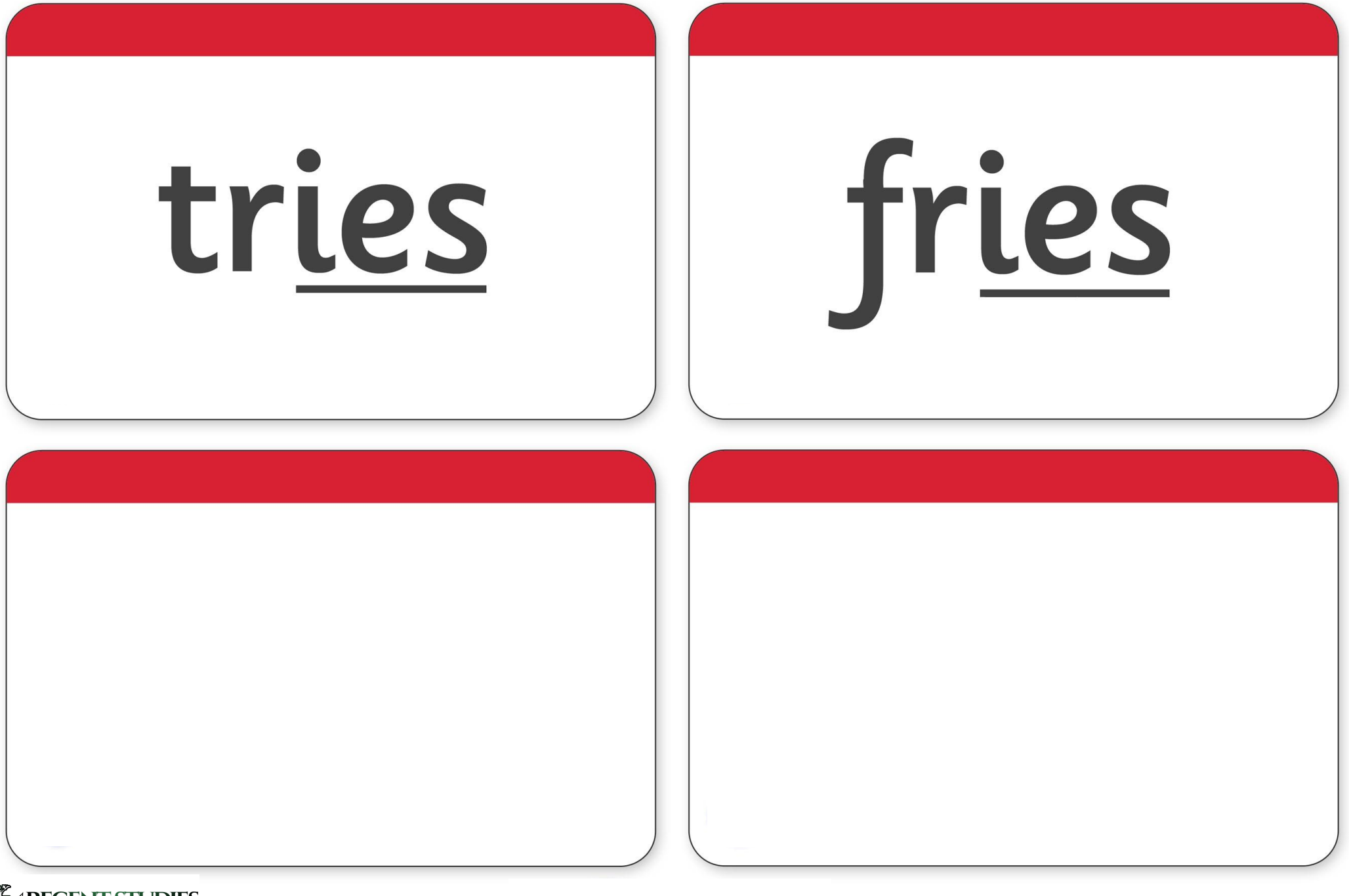

Focused education on life's walk! www.regentstudies.com